UCCE \ PCCE - Procedimiento para obtener y para cargar el - del uno mismo del Servidor Windows firmado o los servidores del certificado del Certificate Authority (CA) 2008

## Contenido

Introducción prerrequisitos Requisitos Componentes Utilizados Configurar Paso 1. Genere el CSR del administrador de los Servicios de Internet Information Server (IIS) Paso 2. Cargue el certificado firmado de CA al administrador de los Servicios de Internet Information Server (IIS) Paso 3. Ate el certificado de CA firmado al Sitio Web predeterminado Verificación Troubleshooting Discusiones relacionadas de la comunidad del soporte de Cisco

## Introducción

Este documento describe cómo configurar certificado Uno mismo-firmada o del Certificate Authority (CA) en la empresa unificada del Centro de contacto (UCCE) Windows 2008 servidores del r2.

## Prerrequisitos

### Requisitos

Cisco recomienda que usted tiene conocimiento del proceso firmada y del certificado autofirmado.

#### **Componentes Utilizados**

La información que contiene este documento se basa en estas versiones de software:

- R2 de Windows 2008
- UCCE 10.5(1)

## Configurar

Configurar el certificado para la comunicación HTTPS sobre el Servidor Windows es un proceso de paso de tres

- Genere el pedido de firma de certificado (CSR) del administrador de los Servicios de Internet Information Server (IIS)
- Cargue el certificado firmado de CA al administrador de los Servicios de Internet Information Server (IIS)
- Ate el certificado de CA firmado al Sitio Web predeterminado

# Paso 1. Genere el CSR del administrador de los Servicios de Internet Information Server (IIS)

1. Abra una sesión a Windows, **Start (Inicio) > Run (Ejecutar) del** tecleo **> todos los programas > Administrative Tools > administrador de los Servicios de Internet Information Server (IIS)**, tal y como se muestra en de esta imagen. No seleccione la versión 6 IIS si existe.

| Active Directory Domains and Trusts          Active Directory Module for Windows Po         Active Directory Sites and Services         Active Directory Users and Computers |                      |
|----------------------------------------------------------------------------------------------------|----------------------|
| Z ADSI Edit                                                                                                    | administrator        |
| Component Services Computer Management Data Sources (ODBC)                                                                                                    | Documents            |
| Event Viewer                                                                                                    | Computer             |
| Internet Information Services (IIS) Man                                                                                                    | Network              |
| <ul> <li>Local Security Policy</li> <li>Performance Monitor</li> </ul>                                                                                                    | Control Panel        |
| 🚡 Security Configuration Wizard 📃                                                                                                    | Devices and Printers |
| 🤹 Services<br>📆 Share and Storage Management                                                                                                    | Administrative Tools |
| Storage Explorer System Configuration                                                                                                    | Help and Support     |
| 🕑 Task Scheduler 🗾 🚽                                                                                                    | Run                  |
| ◀ Back                                                                                                    | Windows Security     |
| Search programs and files                                                                                                    | Log off              |

2. En el cristal de ventana de las conexiones al izquierdo, seleccione Nombre del servidor, tal y como se muestra en de esta imagen.

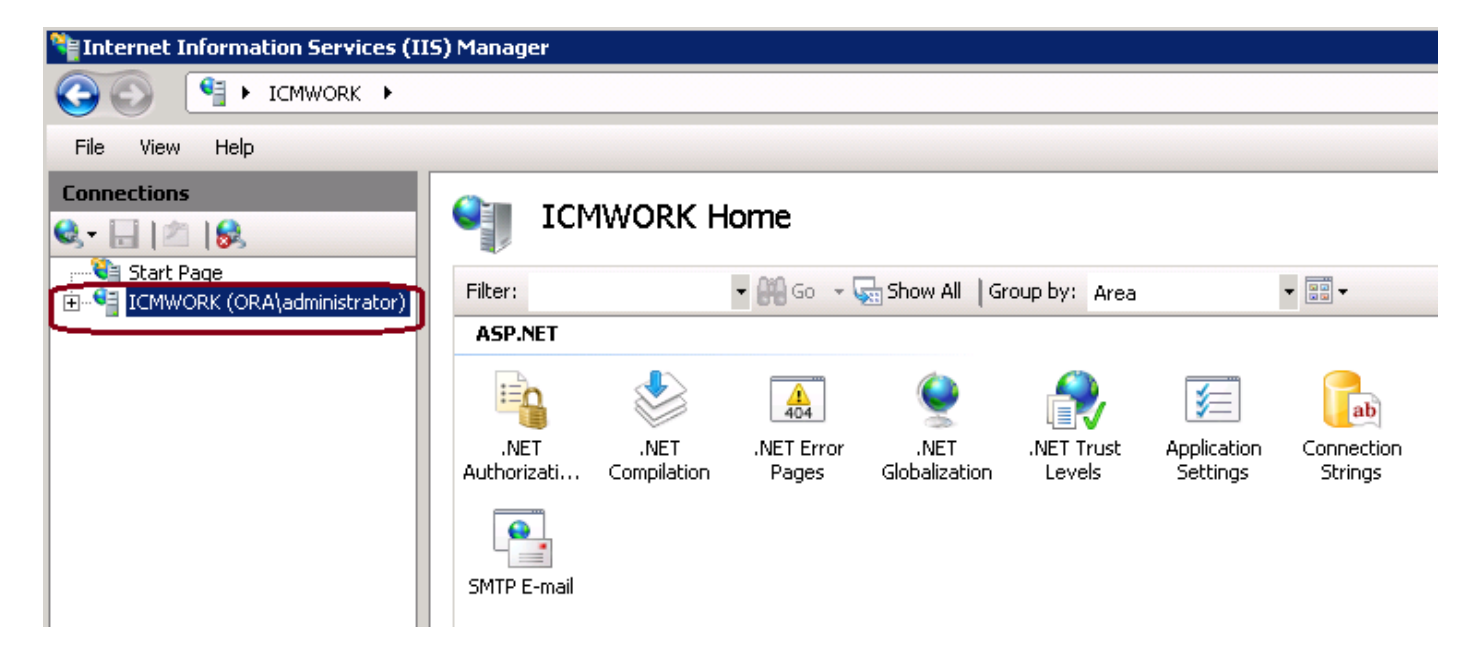

3. En el cristal de la ventana del medio, seleccione **IIS > los certificados de servidor**. El doble hace clic en los certificados de servidor para generar la ventana del certificado, tal y como se muestra en de esta imagen.

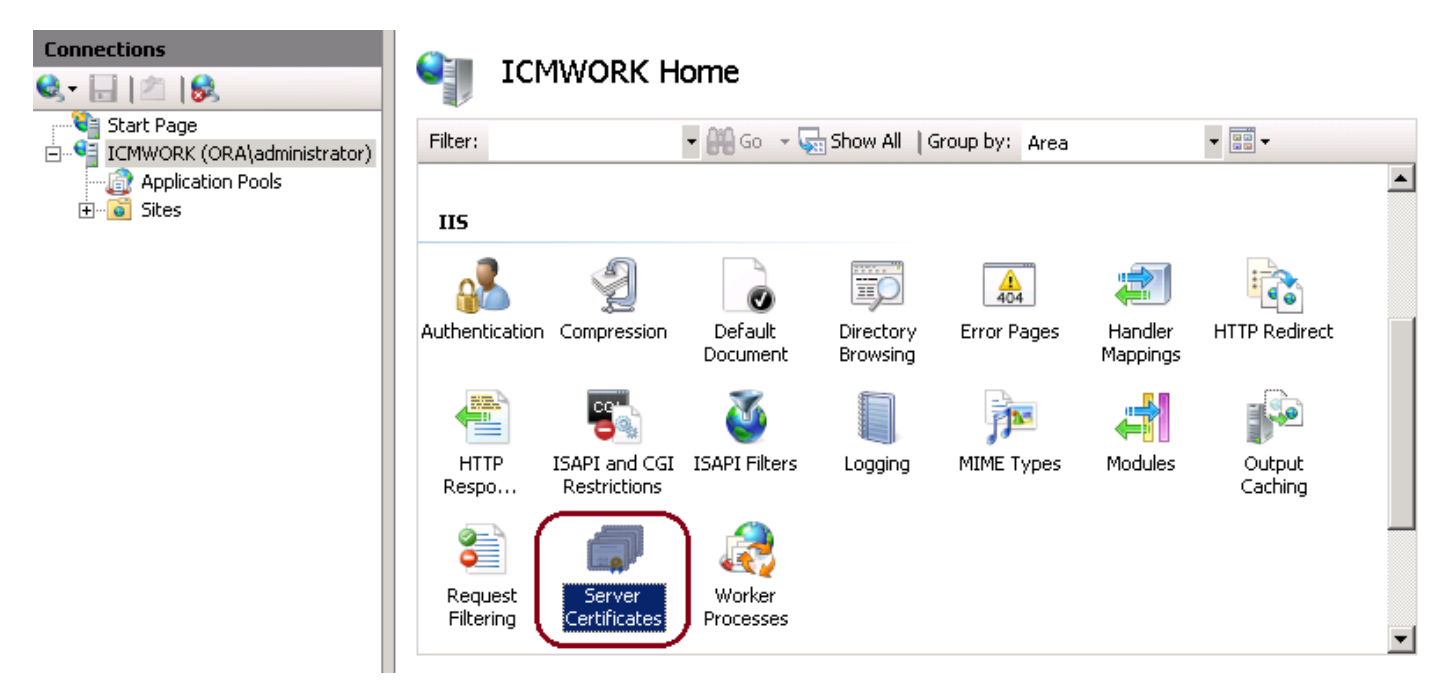

4. En el panel derecho, haga clic en las **acciones > crean el pedido de certificado**, tal y como se muestra en de esta imagen.

| Act | tions                          |
|-----|--------------------------------|
|     | Import                         |
|     | Create Certificate Request     |
|     | Complete Certificate Request   |
|     | Create Domain Certificate      |
|     | Create Self-Signed Certificate |
| ?   | Help                           |
|     | Online Help                    |
|     |                                |

5. Para completar el pedido de certificado, ingrese en la unidad del Common Name, de la organización, de la organización, la ciudad/el lugar, el estado/la provincia y el país/la región, tal y como se muestra en de esta imagen.

| Request Certificate                                     |                                                                                                    | ? ×  |
|---------------------------------------------------------|----------------------------------------------------------------------------------------------------|------|
| Distinguis                                              | hed Name Properties                                                                                                |      |
| Specify the required infor<br>as official names and the | rmation for the certificate. State/province and City/locality must be specified<br>y cannot contain abbreviations. |      |
| Common name:                                            |                                                                                                    |      |
| Organization:                                           |                                                                                                    |      |
| Organizational unit:                                    |                                                                                                    |      |
| City/locality                                           |                                                                                                    |      |
| State/province:                                         |                                                                                                    |      |
| Country/region:                                         | US                                                                                                    |      |
|                                                         |                                                                                                    |      |
|                                                         |                                                                                                    |      |
|                                                         |                                                                                                    |      |
|                                                         |                                                                                                    |      |
|                                                         |                                                                                                    |      |
|                                                         |                                                                                                    |      |
|                                                         | Previous Next Finish Can                                                                                           | .cel |

6. El tecleo al lado de modifica el criptográfico y longitud de bit de la Seguridad, se recomienda para utilizar por lo menos 2048 para una mejor Seguridad, tal y como se muestra en de esta imagen.

| Request Co                      | ertificate                                                                                                    |
|---------------------------------|----------------------------------------------------------------------------------------------------|
| <b>P</b>                        | Cryptographic Service Provider Properties                                                                                                    |
| Select a<br>determin<br>However | cryptographic service provider and a bit length. The bit length of the encryption key<br>es the certificate's encryption strength. The greater the bit length, the stronger the security.<br>, a greater bit length may decrease performance. |
| Cryptogr                        | aphic service provider:                                                                                                    |
| Microsof                        | t RSA SChannel Cryptographic Provider                                                                                                    |
| Bit length                      |                                                                                                    |

7. Salve el pedido de certificado en la ubicación deseada que será guardada como formato del .TXT, tal y como se muestra en de esta imagen.

8. Proporcione este archivo que se firmará por el equipo que maneja CA interno o la solicitud de servicio externa de CA, tal y como se muestra en de esta imagen.

# Paso 2. Cargue el certificado firmado de CA al administrador de los Servicios de Internet Information Server (IIS)

1. Abra una sesión a Windows, Start (Inicio) > Run (Ejecutar) del tecleo > todos los programas > Administrative Tools > administrador de los Servicios de Internet Information Server (IIS), tal y como se muestra en de esta imagen. No seleccione la versión 6 IIS si existe.

| Active Directory Domains and Trusts          Active Directory Module for Windows Po         Active Directory Sites and Services         Active Directory Users and Computers |                      |
|----------------------------------------------------------------------------------------------------|----------------------|
| ADSI Edit                                                                                                    | administrator        |
| Component Services                                                                                                    | Documents            |
| Event Viewer Internet Information Services (IIS) 6.01                                                                                                    | Computer             |
| Internet Information Services (IIS) Man                                                                                                    | Network              |
| Local Security Policy                                                                                                    | Control Panel        |
| 🚡 Security Configuration Wizard 📃                                                                                                    | Devices and Printers |
| 🔅 Services<br>😽 Share and Storage Management                                                                                                    | Administrative Tools |
| Storage Explorer                                                                                                    | Help and Support     |
| 🕑 Task Scheduler 🗾 🗾                                                                                                    | Run                  |
| ▲ Back                                                                                                    | Windows Security     |
| Search programs and files                                                                                                    | Log off              |

2. En el cristal de ventana de las conexiones al izquierdo, seleccione Nombre del servidor, tal y como se muestra en de esta imagen.

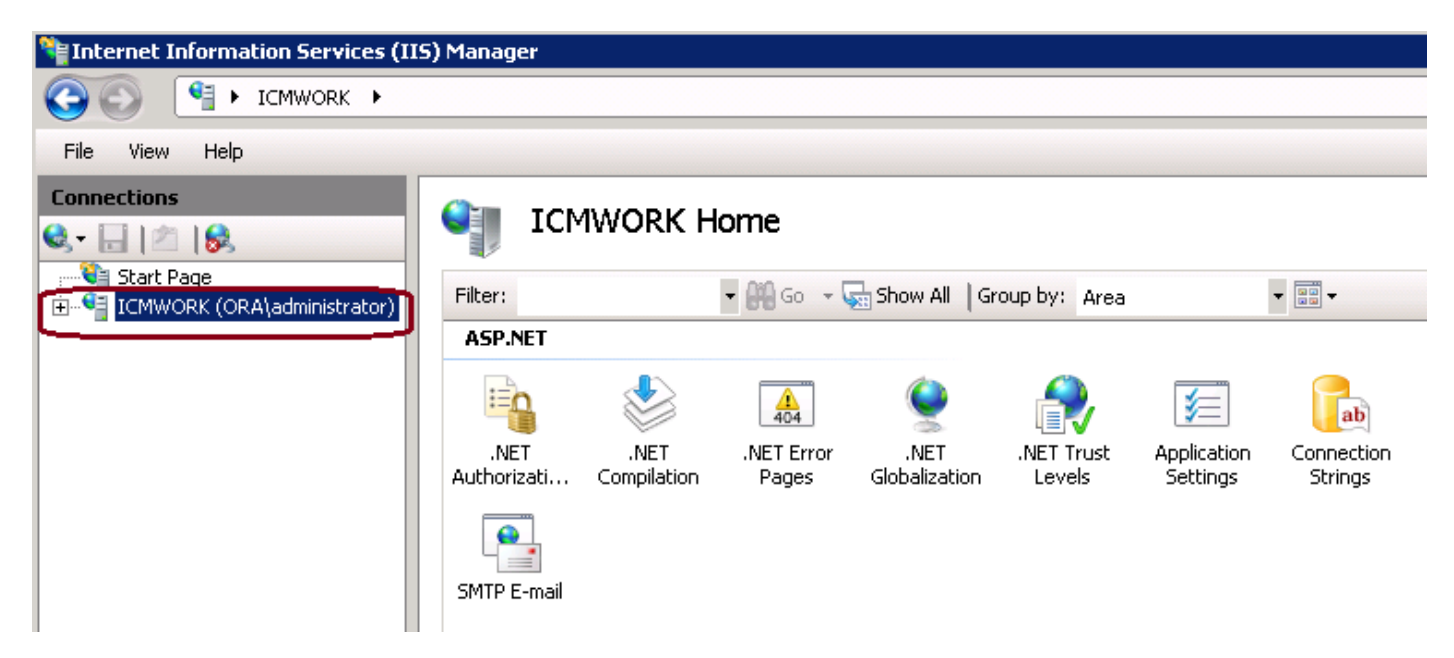

3. En el cristal de la ventana del medio, seleccione IIS > los certificados de servidor. El doble hace

clic en los certificados de servidor para generar la ventana del certificado, tal y como se muestra en de esta imagen.

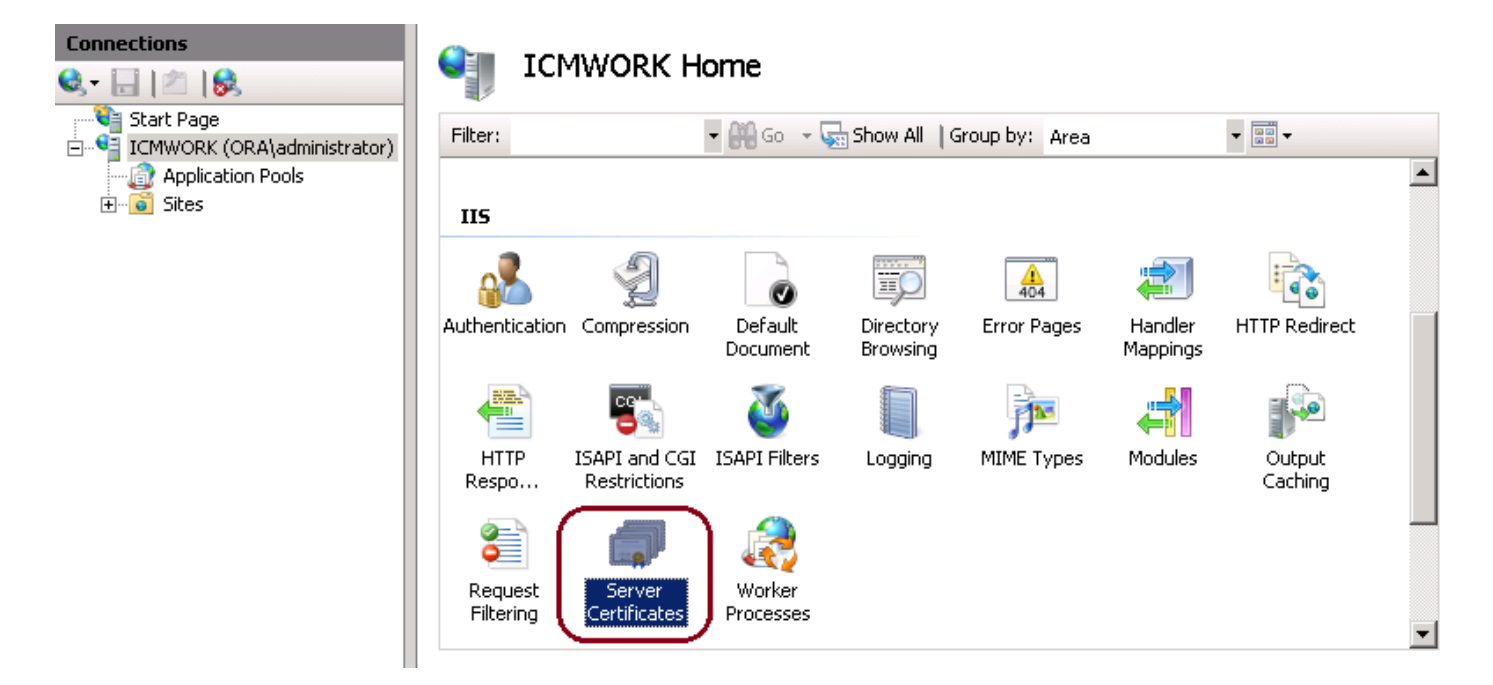

4. En el panel derecho, haga clic en las **acciones > pedido de certificado completo**, tal y como se muestra en de esta imagen.

| Act | tions                          |
|-----|--------------------------------|
|     | Import                         |
|     | Create Certificate Request     |
|     | Complete Certificate Request   |
|     | Create Domain Certificate      |
|     | Create Self-Signed Certificate |
| ?   | Help                           |
|     | Online Help                    |
|     |                                |

5. Antes de este paso, asegúrese de que el certificado firmado esté en el formato .CER y haya estado cargado al servidor local. Haga clic... el botón para hojear el archivo .CER. Dentro del nombre descriptivo, utilice el FQDN del servidor, tal y como se muestra en de esta imagen.

| Complete C              | ertificate Request                                                                                           | ? × |
|-------------------------|----------------------------------------------------------------------------------------------------|-----|
| <b>P</b>                | Specify Certificate Authority Response                                                                       |     |
| Complete<br>authority's | a previously created certificate request by retrieving the file that contains the certificate<br>s response. |     |
| File name               | containing the certification authority's response:                                                           |     |
|                         |                                                                                                    |     |
| Friendly n              | ame:                                                                                                    |     |
|                         |                                                                                                    |     |

6. Haga Click en OK para cargar el certificado. Cuando es completo, confirme el certificado ahora aparece en la ventana de los certificados de servidor, tal y como se muestra en de esta imagen.

| Server Certificates                                                                                                    |                       |                                          |                   |  |  |
|----------------------------------------------------------------------------------------------------|-----------------------|------------------------------------------|-------------------|--|--|
| Use this feature to request and mana                                                                                                    | age certificates that | the Web server can use with Web sites co | nfigured for SSL. |  |  |
| Name 🔶                                                                                                    | Issued To             | Issued By                                | Expir             |  |  |
| Cisco ICM Diagnostic Framework                                                                                                    | icmwork               | icmwork.                                 | 6/30              |  |  |
| Cisco ICM SSL Certificate                                                                                                    | ICMWORK               | ICMWORK                                  | 6/25              |  |  |
| Contraction of the local sector of the local sector of the local s | 1000                  | InCommon RSA Server CA                   | 6/2/2018 6:59     |  |  |
|                                                                                                    |                       |                                          |                   |  |  |
|                                                                                                    |                       |                                          |                   |  |  |

#### Paso 3. Ate el certificado de CA firmado al Sitio Web predeterminado

1. En el Administrador IIS bajo avión de la ventana de las conexiones, la mano izquierda, hace clic en el **<server\_name> > los sitios > el Sitio Web predeterminado**, tal y como se muestra en de esta imagen.

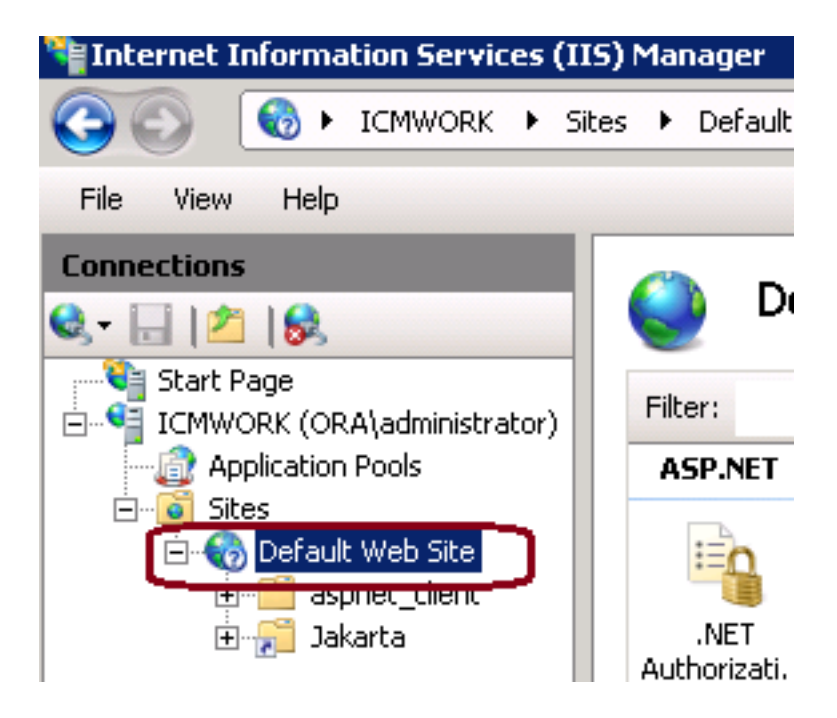

2. Bajo el cristal de ventana de las acciones en el Lado derecho, haga clic en los atascamientos, tal y como se muestra en de esta imagen.

| Ac | tions                    |
|----|--------------------------|
| è  | Explore 🔺                |
|    | Edit Permissions         |
|    | Edit Site                |
|    | Bindings                 |
|    | Basic Settings           |
|    | View Applications        |
|    | View Virtual Directories |

3. En la ventana de los atascamientos del sitio, haga clic en el https para resaltar más opciones. Haga clic en editan para continuar, tal y como se muestra en de esta imagen.

| ite Bindin                                   | gs        |            |                 |                                   | ? ×                   |
|----------------------------------------------|-----------|------------|-----------------|-----------------------------------|-----------------------|
| Type<br>http<br>net.tcp<br>net.pipe<br>net.m | Host Name | Port<br>80 | IP Address<br>* | Binding<br>808:*<br>*<br>localho: | Add<br>Edit<br>Remove |
| https                                        |           | 443        |                 | IOCAINOS                          | Close                 |

4. Bajo parámetro del certificado SSL, haga clic en la flecha hacia abajo para seleccionar el certificado firmado cargado previamente. Vea el certificado firmado para verificar el trayecto de certificación y los valores hacen juego al servidor local. Cuando AUTORIZACIÓN completada de la prensa, entonces cerca de la ventana de los atascamientos del sitio de los de la salida, tal y como se muestra en de esta imagen.

| dit Site Binding                             |                               | ? ×    |
|----------------------------------------------|-------------------------------|--------|
| Type:                                        | IP address:                   | Port:  |
| Host name:                                   | Principassigned               |        |
| SSL certificate:                             |                               |        |
| Not selected                                 |                               | View   |
| Cisco ICM SSL Certin<br>Cisco ICM Diagnostic | Framework service certificate | Cancel |

5. Recomience el servicio IIS Admin bajo servicios MMC broche-en haciendo clic en el **Start** (Inicio) > Run (Ejecutar) > services.msc., tal y como se muestra en de esta imagen.

| Help                   |              |         |              |               |  |  |
|------------------------|--------------|---------|--------------|---------------|--|--|
|                        |              |         |              |               |  |  |
| Name 🔶                 | Description  | Status  | Startup Type | Log On As     |  |  |
| Q Diagnostic Service   | The Diagno   |         | Manual       | Local Service |  |  |
| 🖓 Diagnostic System    | The Diagno   |         | Manual       | Local System  |  |  |
| 🎑 Disk Defragmenter    | Provides Di  |         | Manual       | Local System  |  |  |
| 🔍 Distributed Link Tra | Maintains li | Started | Automatic    | Local System  |  |  |
| Oistributed Transac    | Coordinate   | Started | Automatic (D | Network S     |  |  |
| ONS Client             | The DNS Cl   | Started | Automatic    | Network S     |  |  |
| Encrypting File Syst   | Provides th  |         | Manual       | Local System  |  |  |
| Extensible Authenti    | The Extens   |         | Manual       | Local System  |  |  |
| Section Discovery      | The FDPH     |         | Manual       | Local Service |  |  |
| Supervision Discovery  | Publishes t  |         | Manual       | Local Service |  |  |
| Group Policy Client    | The servic   | Started | Automatic    | Local System  |  |  |
| Health Key and Cer     | Provides X   |         | Manual       | Local System  |  |  |
| OkHuman Interface D    | Enables de   |         | Manual       | Local System  |  |  |
| IIS Admin Service      | Enables thi  | Shoet   | patic        | Local System  |  |  |
| SALIKE and AuthIP IPs  | The IKEEX    |         | hatic        | Local System  |  |  |

6. Si es acertado, el buscador Web del cliente no debe indicar ninguna advertencia del error del certificado al ingresar en el FQDN URL para el Web site.

Note: Si el Servicio de administración de IIS falta recomience el servicio editorial de Internet.

### Verificación

Actualmente, no hay un procedimiento de verificación disponible para esta configuración.

### Troubleshooting

Actualmente, no hay información específica de troubleshooting disponible para esta configuración.